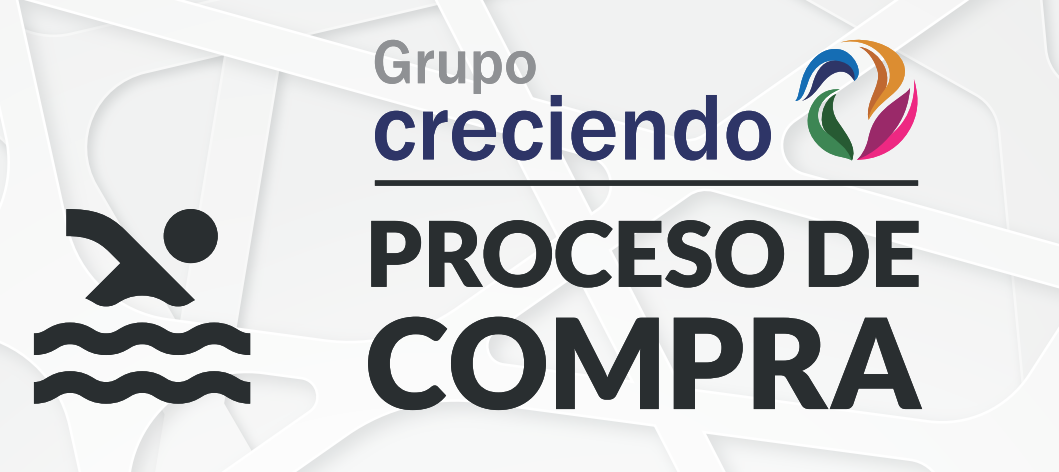

TIT

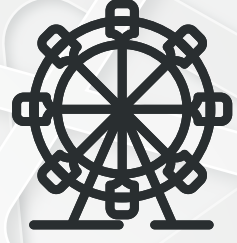

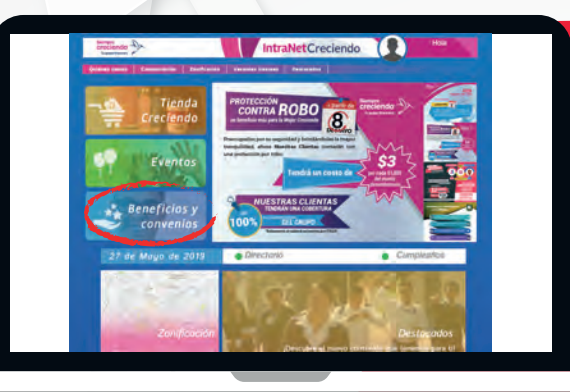

Ingresa a tu IntranetCreciendo como normalmente lo haces y da clic en el botón "Beneficios y Convenios"

the set in the

Selecciona el beneficio y da clic en el botón "Adquiere tus descuentos aquí"

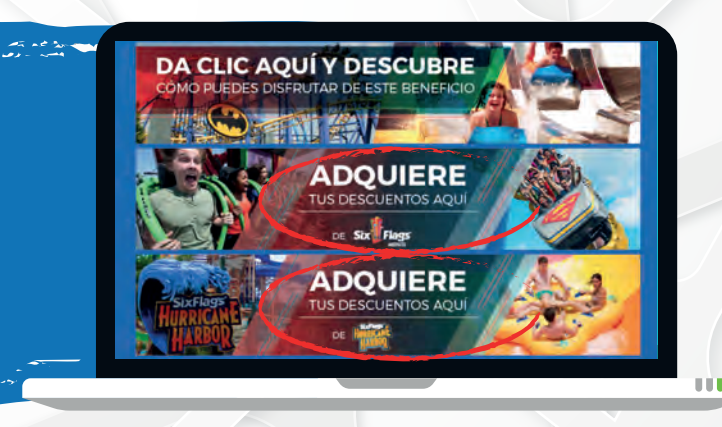

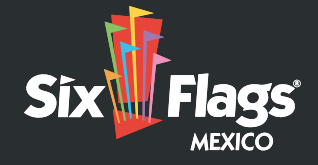

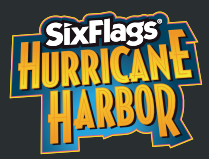

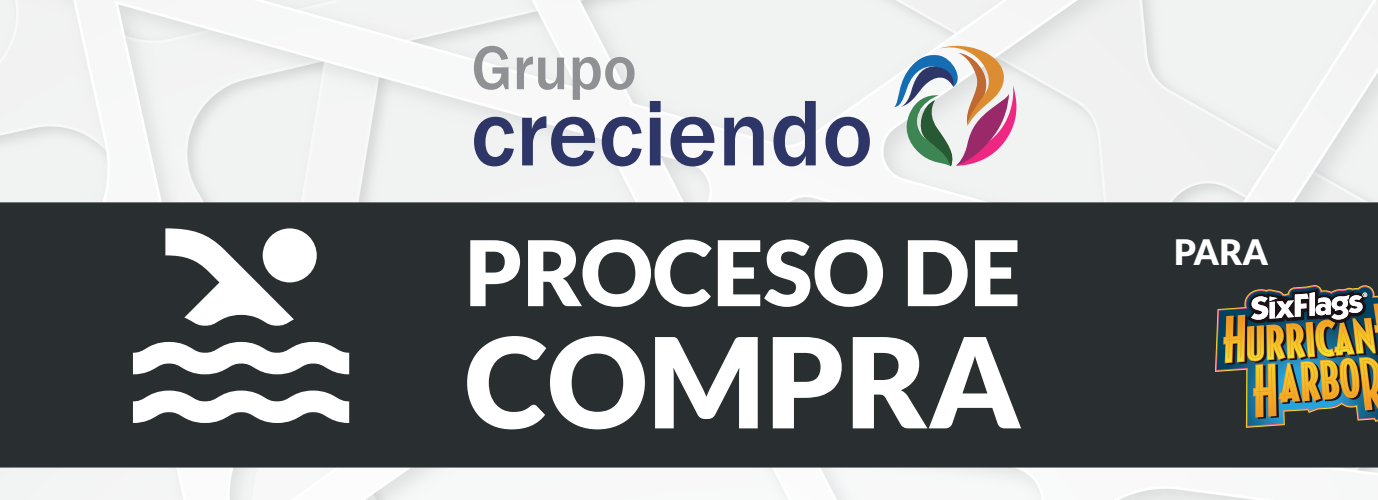

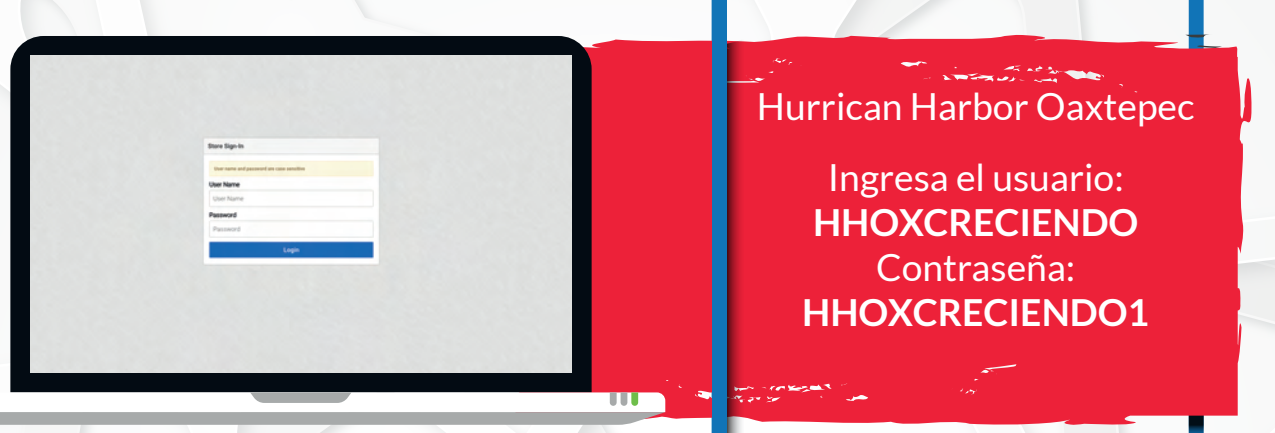

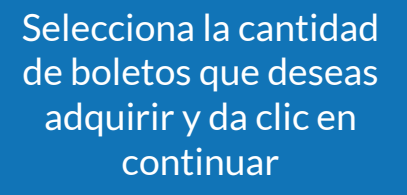

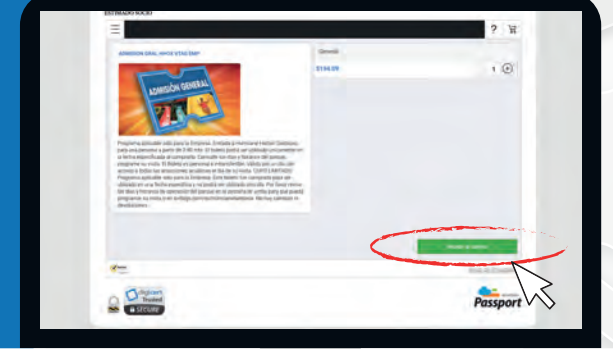

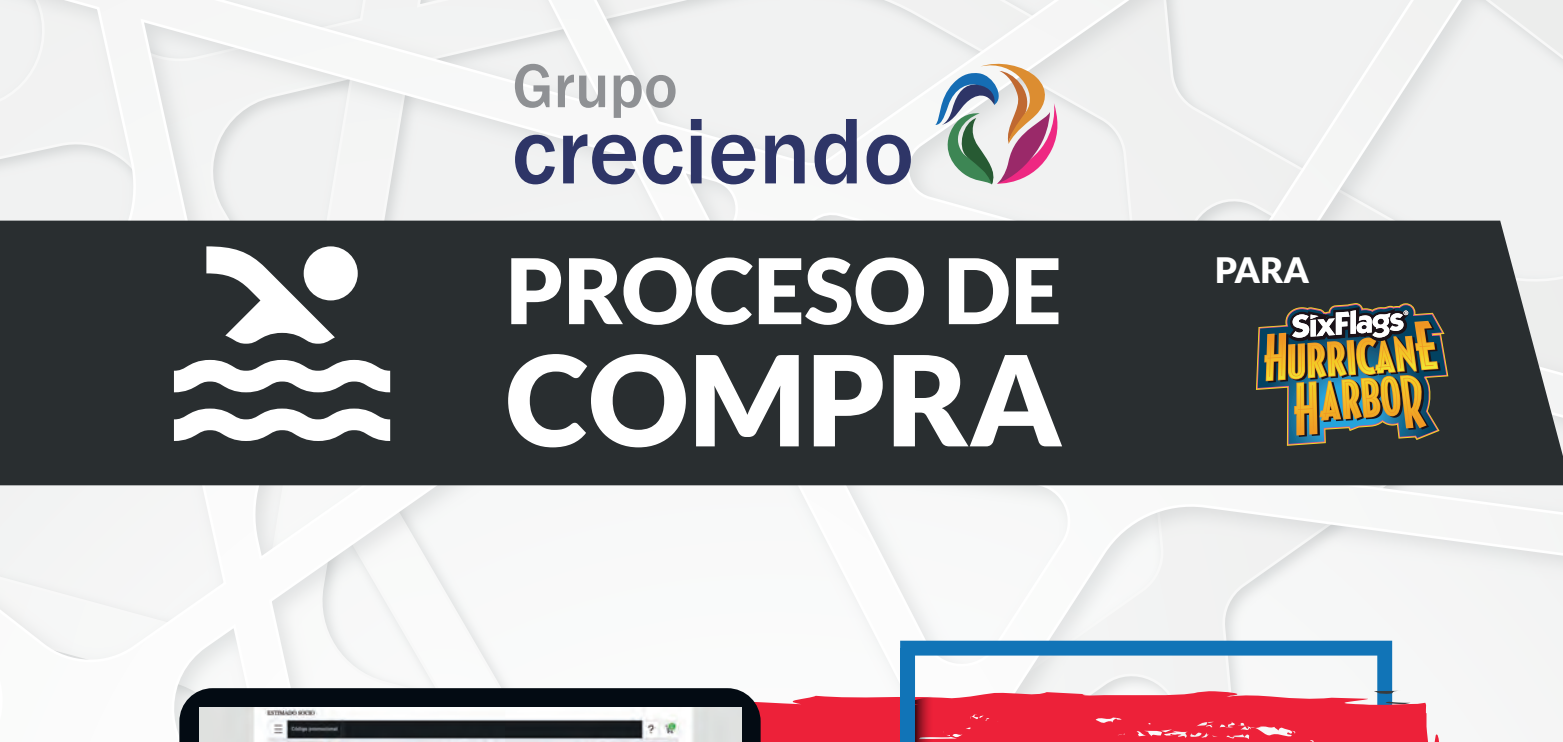

#### ¡REALIZA TU COMPRA!

111

Da clic en la opción que deseas

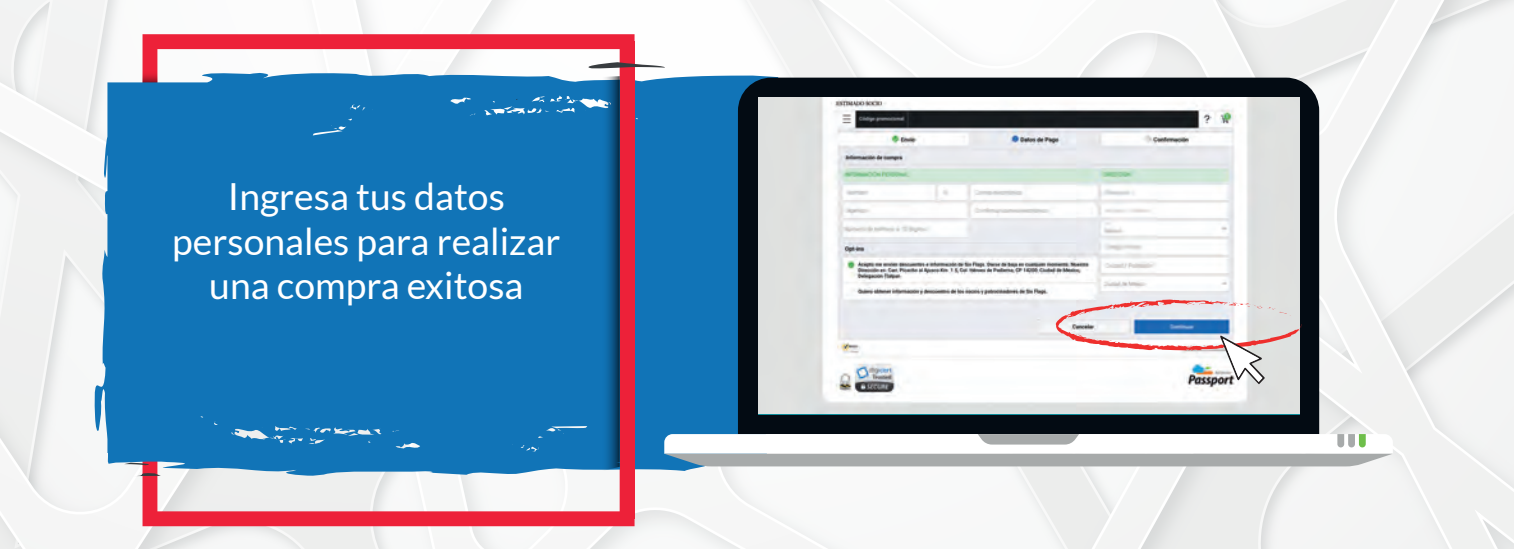

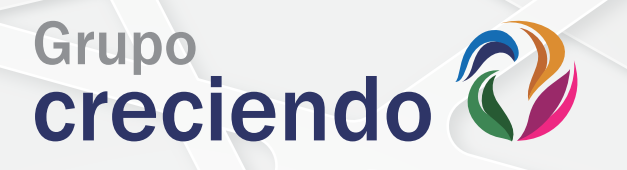

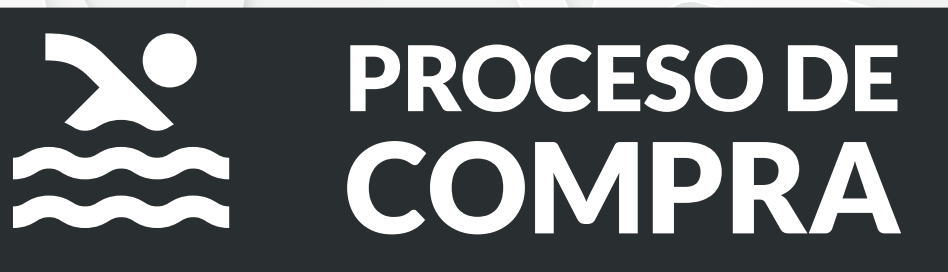

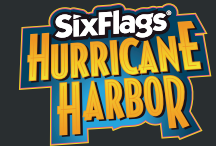

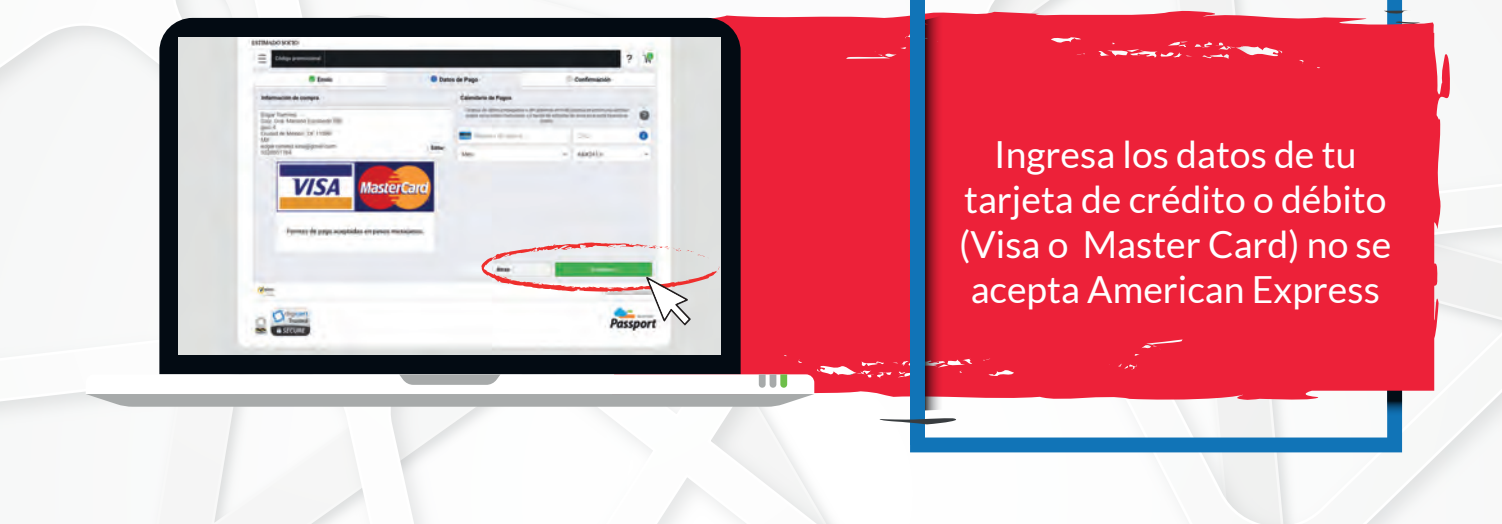

Visita https://www.sixflags.com/es/hurricaneharborox para verificar los días y horarios de operación.

Los boletos tienen 1 mes de vigencia a partir de la fecha de compra.

No hay cancelaciones, reembolsos o intercambios, no prodrá ser reemplazado si se pierde, es robado o no se usa dentro de la vigencia

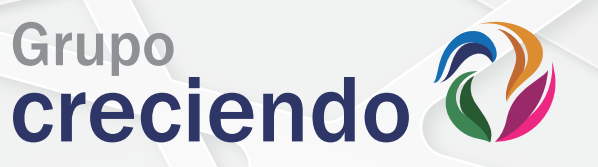

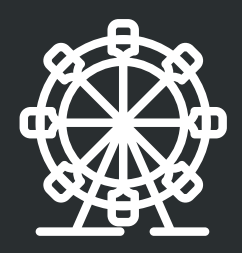

# PROCESO DE COMPRA

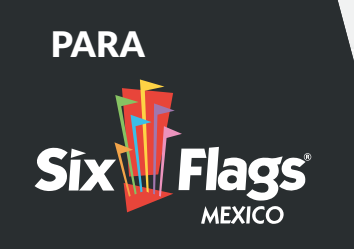

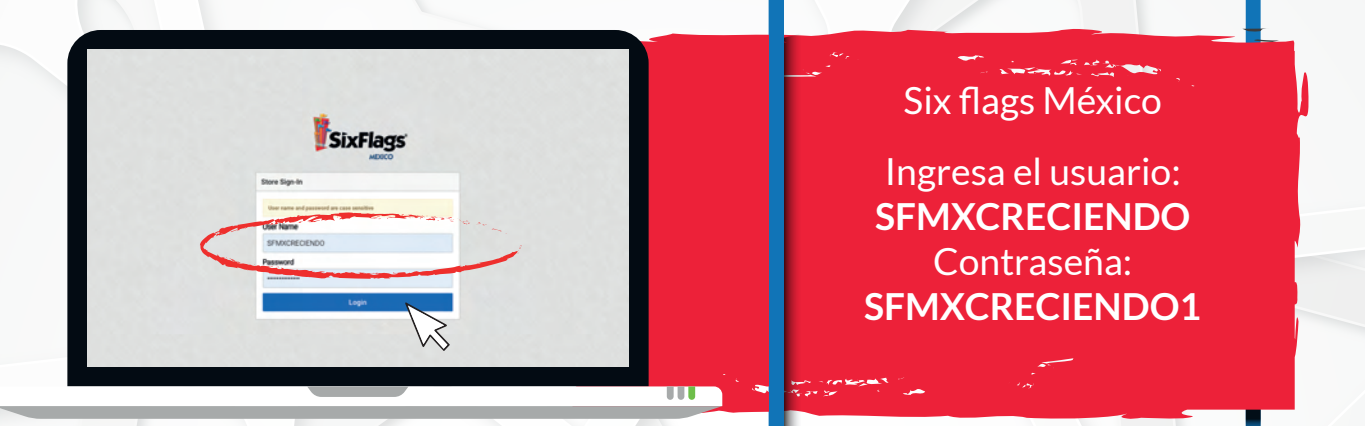

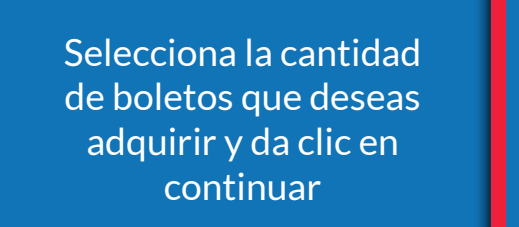

the states and

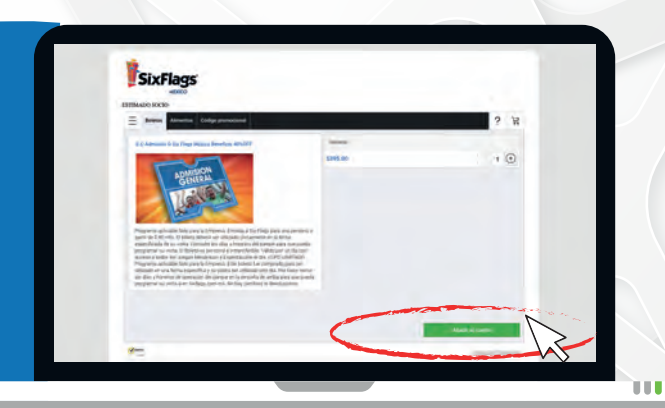

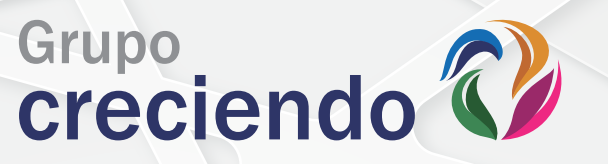

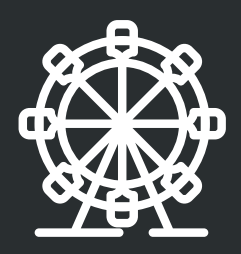

## PROCESO DE COMPRA

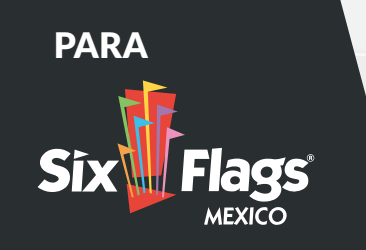

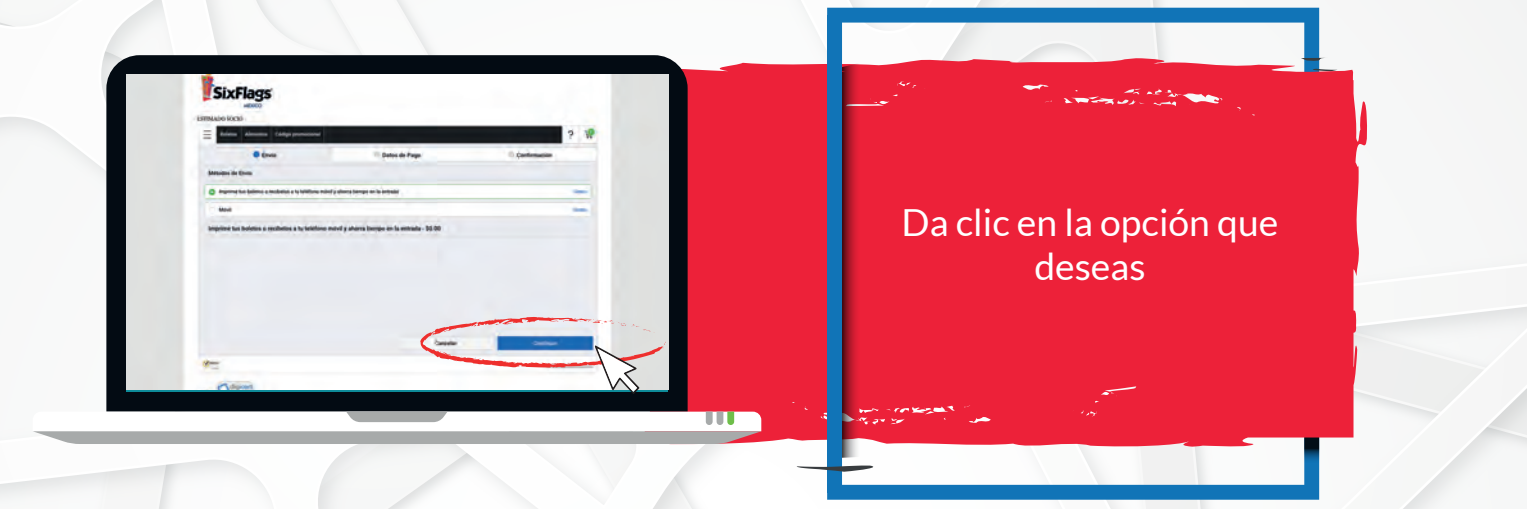

#### ¡REALIZA TU COMPRA!

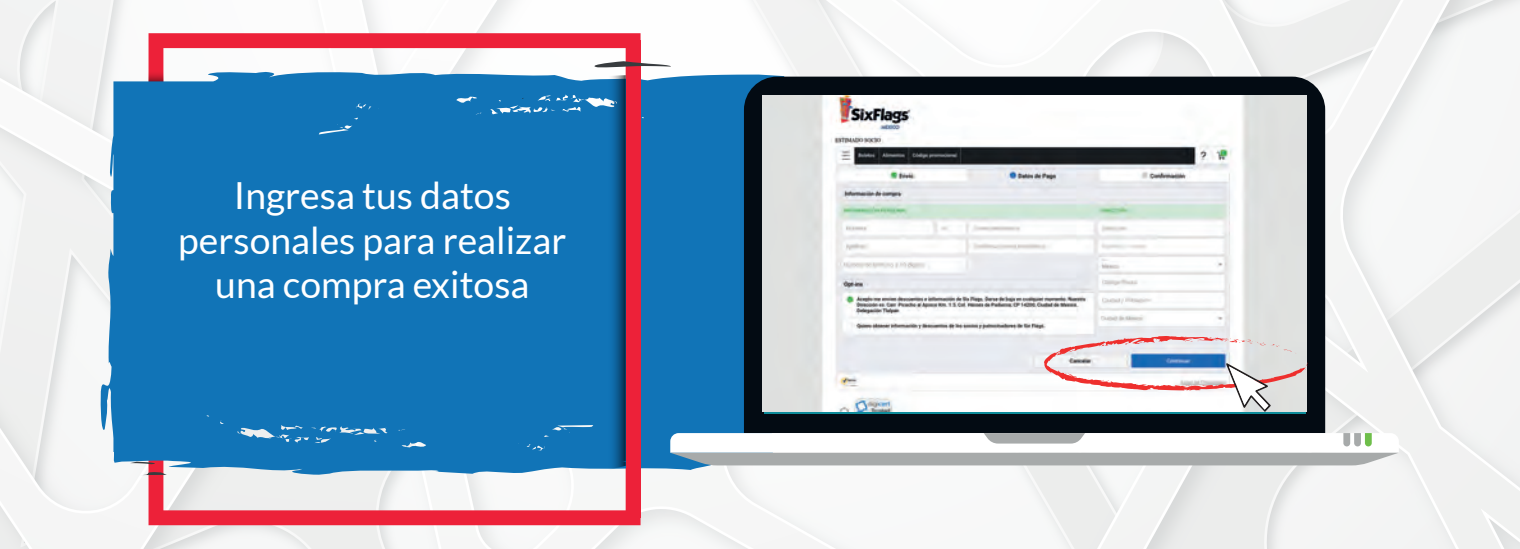

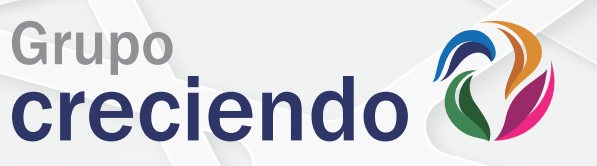

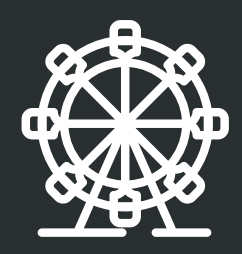

## PROCESO DE COMPRA

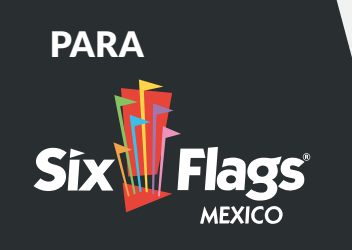

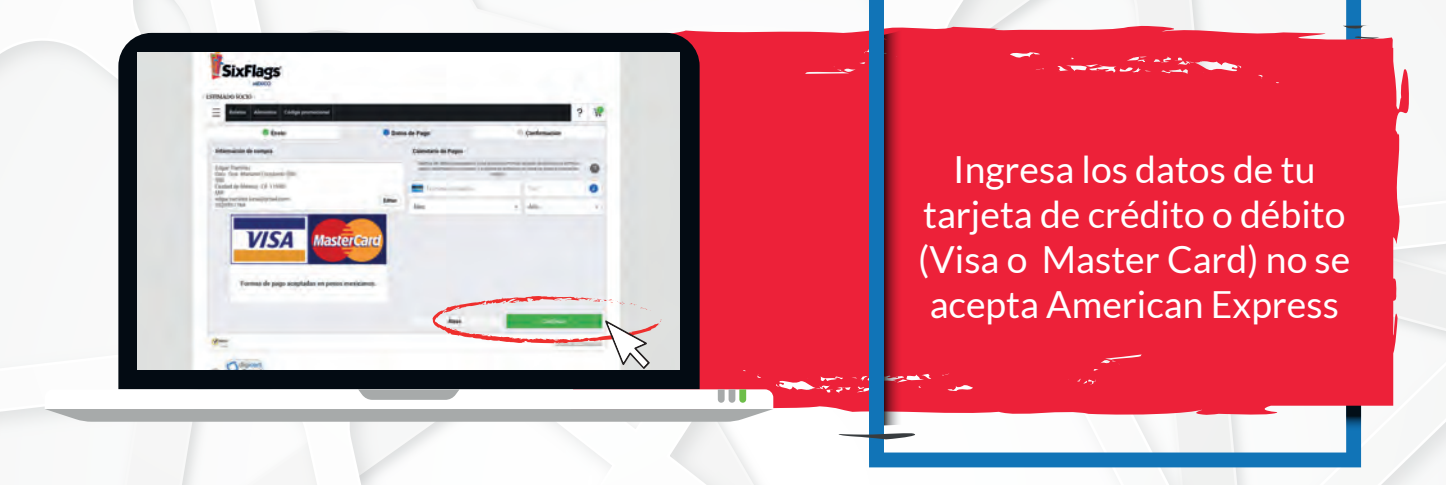

Visita https://www.sixflags.com para verificar los días y horarios de operación.

Los boletos tienen 1 mes de vigencia a partir de la fecha de compra. máximo 10 boletos con la misma tarjeta

No hay cancelaciones, reembolsos o intercambios, no prodrá ser reemplazado si se pierde, es robado o no se usa dentro de la vigencia